# planet campus

17 septembre 2020

### **COMITE NATIONAL #2**

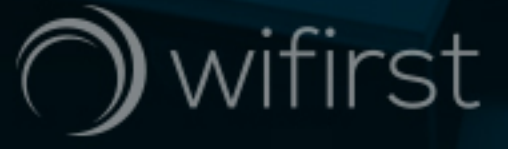

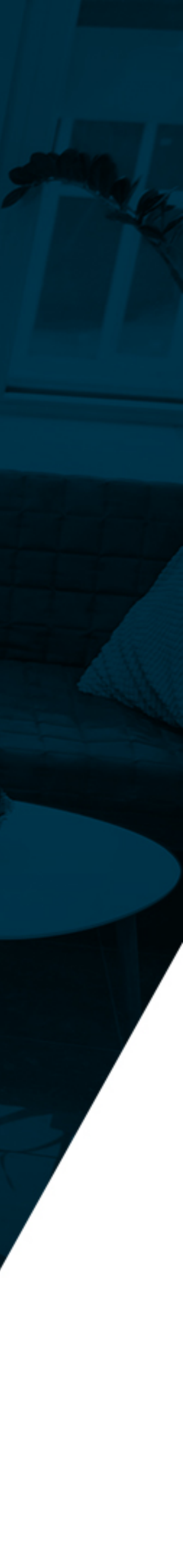

# Ordre du jour

- 1\_Avancement du marché PlanetCampus
- 3\_Le chantier Eduroam
- 4\_Présentation des services additionnels

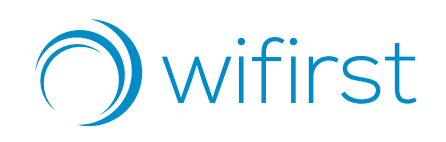

2\_Le processus de Bascule vers les offres et le portail PlanetCampus

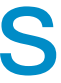

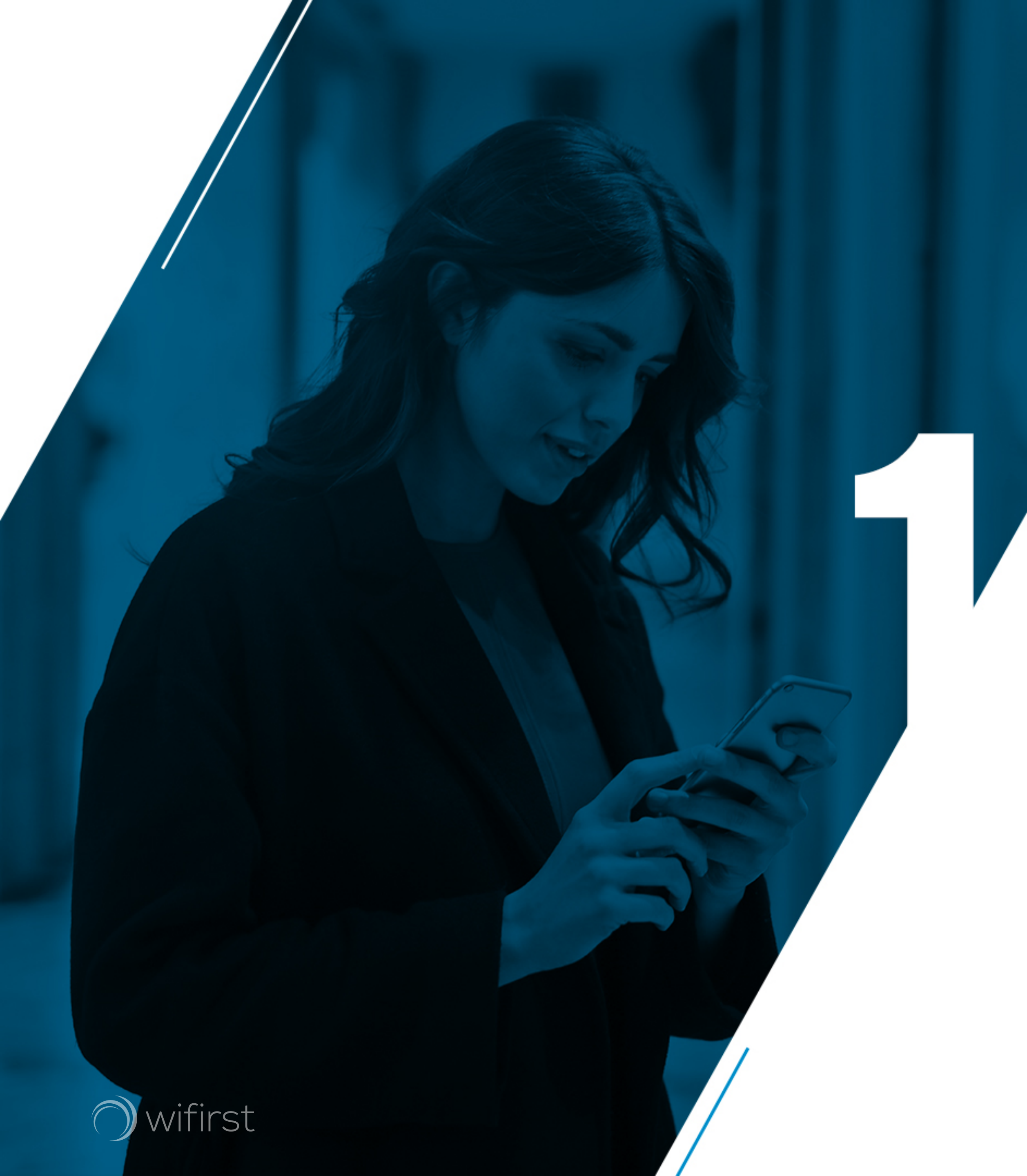

### Avancement du marché PlanetCampus

## 1- Avancement du marché PlanetCampus 100% de réunions de lancement réalisées

| CROUS                   | Planification |
|-------------------------|---------------|
| AIX-MARSEILLE           | 22/01         |
| AMIENS                  | 18/03         |
| BORDEAUX                | 15/01         |
| BOURGOGNE FRANCHE COMTE | 18/03         |
| CLERMONT                | 17/01         |
| CRETEIL                 | 24/01         |
| GRENOBLE                | 16/01         |
| LILLE                   | 21/01         |
| LIMOGES                 | 17/02         |
| LYON                    | 15/02         |
| MONTPELLIER             | 16/01         |
| LORRAINE                | 20/03         |
| NANTES                  | 18/03         |
| NICE                    | 25/03         |
| NORMANDIE               | 01/09         |
| ORLEANS TOURS           | 13/01         |
| PARIS                   | 23/01         |
| POITIERS                | 09/01         |
| REIMS                   | 23/01         |
| RENNES                  | 22/01         |
| STRASBOURG              | 31/01         |
| TOULOUSE                | 26/02         |
| VERSAILLES              | 23/01         |

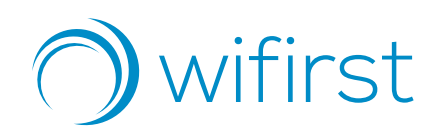

- Majoritairement sur T1 2020
- Prochaine étape: Mise en place des Copils par Crous à compter du 01/10/2020

# 1- Avancement du marché PlanetCampus2/3 de contrats PlanetCampus réceptionnés

| CROUS                   | PlanetCampus | SmartCampus | Total général | %PC  |
|-------------------------|--------------|-------------|---------------|------|
| AIX-MARSEILLE           | 4            | 28          | 32            | 13%  |
| AMIENS                  | 8            | 6           | 14            | 57%  |
| BORDEAUX                | 53           | 14          | 67            | 79%  |
| BOURGOGNE FRANCHE COMTE | 1            | 38          | 39            | 3%   |
| CLERMONT                | 15           | 5           | 20            | 75%  |
| CRETEIL                 | 27           |             | 27            | 100% |
| GRENOBLE                | 31           | 6           | 37            | 84%  |
| LILLE                   | 42           |             | 42            | 100% |
| LIMOGES                 | 3            | 5           | 8             | 38%  |
| LORRAINE                | 1            |             | 1             | 100% |
| LYON                    | 19           | 27          | 46            | 41%  |
| MONTPELLIER             | 41           |             | 41            | 100% |
| NANTES                  | 8            | 32          | 40            | 20%  |
| NICE                    | 7            | 9           | 16            | 44%  |
| NORMANDIE               |              | 41          | 41            | 0%   |
| ORLEANS TOURS           | 36           | 1           | 37            | 97%  |
| PARIS                   | 30           | 53          | 83            | 36%  |
| POITIERS                | 5            |             | 5             | 100% |
| REIMS                   | 12           | 4           | 16            | 75%  |
| RENNES                  | 28           |             | 28            | 100% |
| STRASBOURG              | 14           |             | 14            | 100% |
| TOULOUSE                | 17           |             | 17            | 100% |
| VERSAILLES              | 10           | 26          | 36            | 28%  |
| Total général           | 412          | 295         | 707           | 58%  |

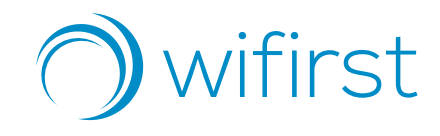

- 58% vs. 41% en mars 2020
- 412 contrats enregistrés

## 1- Avancement du marché PlanetCampus 1/2 du parc au débit cible PlanetCampus

|               | Llvré | En commande | En cours<br>d'étude |
|---------------|-------|-------------|---------------------|
| AIX-MARSEILLE | 14    | 13          | 5                   |
| AMIENS        | 7     | 7           | 0                   |
| BORDEAUX      | 19    | 48          | 0                   |
| BFC           | 12    | 25          | 2                   |
| CLERMONT      | 2     | 15          | 3                   |
| CRETEIL       | 20    | 7           | 0                   |
| GRENOBLE      | 25    | 7           | 5                   |
| LILLE         | 24    | 18          | 0                   |
| LIMOGES       | 5     | 3           | 0                   |
| LORRAINE      | 0     |             | 1                   |
| LYON          | 26    | 16          | 4                   |
| MONTPELLIER   | 13    | 28          | 0                   |
| NANTES        | 17    | 11          | 12                  |
| NICE          | 9     |             | 7                   |
| NORMANDIE     | 15    | 15          | 11                  |
| ORLEANS TOURS | 10    | 25          | 2                   |
| PARIS         | 49    | 24          | 10                  |
| POITIERS      | 3     | 2           | 0                   |
| REIMS         | 13    | 3           | 0                   |
| RENNES        | 11    | 15          | 2                   |
| STRASBOURG    | 7     | 3           | 4                   |
| TOULOUSE      | 13    | 4           | 0                   |
| VERSAILLES    | 21    | 11          | 4                   |
| GLOBAL        | 335   | 300         | 72                  |

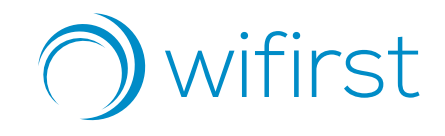

- 47% vs. 14% en mars 2020

- 335 sites vs 100 en mars 2020

en nombre de lots

# 1- Avancement du marché PlanetCampus 1/2 du parc en cours de redéploiement

|               | Nombro do                 | Statut                    |                         |                            |                         |  |  |  |  |
|---------------|---------------------------|---------------------------|-------------------------|----------------------------|-------------------------|--|--|--|--|
| CROUS         | résidences en<br>chantier | #0<br>Plans en<br>attente | #1<br>Audit<br>en cours | #2<br>Chantier en<br>cours | #3<br>Chantier<br>livré |  |  |  |  |
| AIX MARSEILLE | 1                         |                           | 1                       |                            |                         |  |  |  |  |
| AMIENS        | 4                         |                           | 4                       |                            |                         |  |  |  |  |
| BORDEAUX      | 38                        | 1                         | 32                      | 5                          |                         |  |  |  |  |
| BFC           | 1                         |                           | 1                       |                            |                         |  |  |  |  |
| CLERMONT      | 13                        |                           | 11                      | 2                          |                         |  |  |  |  |
| CRETEIL       | 24                        | 4                         | 20                      |                            |                         |  |  |  |  |
| GRENOBLE      | 29                        | 9                         | 15                      | 4                          | 1                       |  |  |  |  |
| LILLE         | 35                        | 14                        | 20                      | 1                          |                         |  |  |  |  |
| LIMOGES       | 3                         |                           | 3                       |                            |                         |  |  |  |  |
| LYON          | 7                         | 1                         | 6                       |                            |                         |  |  |  |  |
| MONTPELLIER   | 37                        | 19                        | 15                      | 3                          |                         |  |  |  |  |
| NICE          | 3                         |                           | 3                       |                            |                         |  |  |  |  |
| ORLEANS TOURS | 38                        | 8                         | 19                      | 7                          | 4                       |  |  |  |  |
| PARIS         | 23                        | 5                         | 18                      |                            |                         |  |  |  |  |
| POITIERS      | 2                         |                           | 2                       |                            |                         |  |  |  |  |
| REIMS         | 12                        |                           | 11                      | 1                          |                         |  |  |  |  |
| RENNES        | 27                        | 10                        | 15                      | 2                          |                         |  |  |  |  |
| STRASBOURG    | 13                        |                           | 6                       | 7                          |                         |  |  |  |  |
| TOULOUSE      | 4                         | 1                         | 1                       | 2                          |                         |  |  |  |  |
| VERSAILLES    | 10                        | 5                         | 5                       |                            |                         |  |  |  |  |
| Global        | 324                       | 77                        | 208                     | 34                         | 5                       |  |  |  |  |

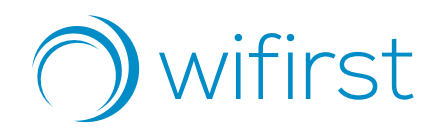

- 324 chantiers en cours pour mettre à niveau les infrastructures Wifi
- 80% du parc PlanetCampus à date
- De nouveaux chantiers de redéploiement à venir à réception des BdC restants.

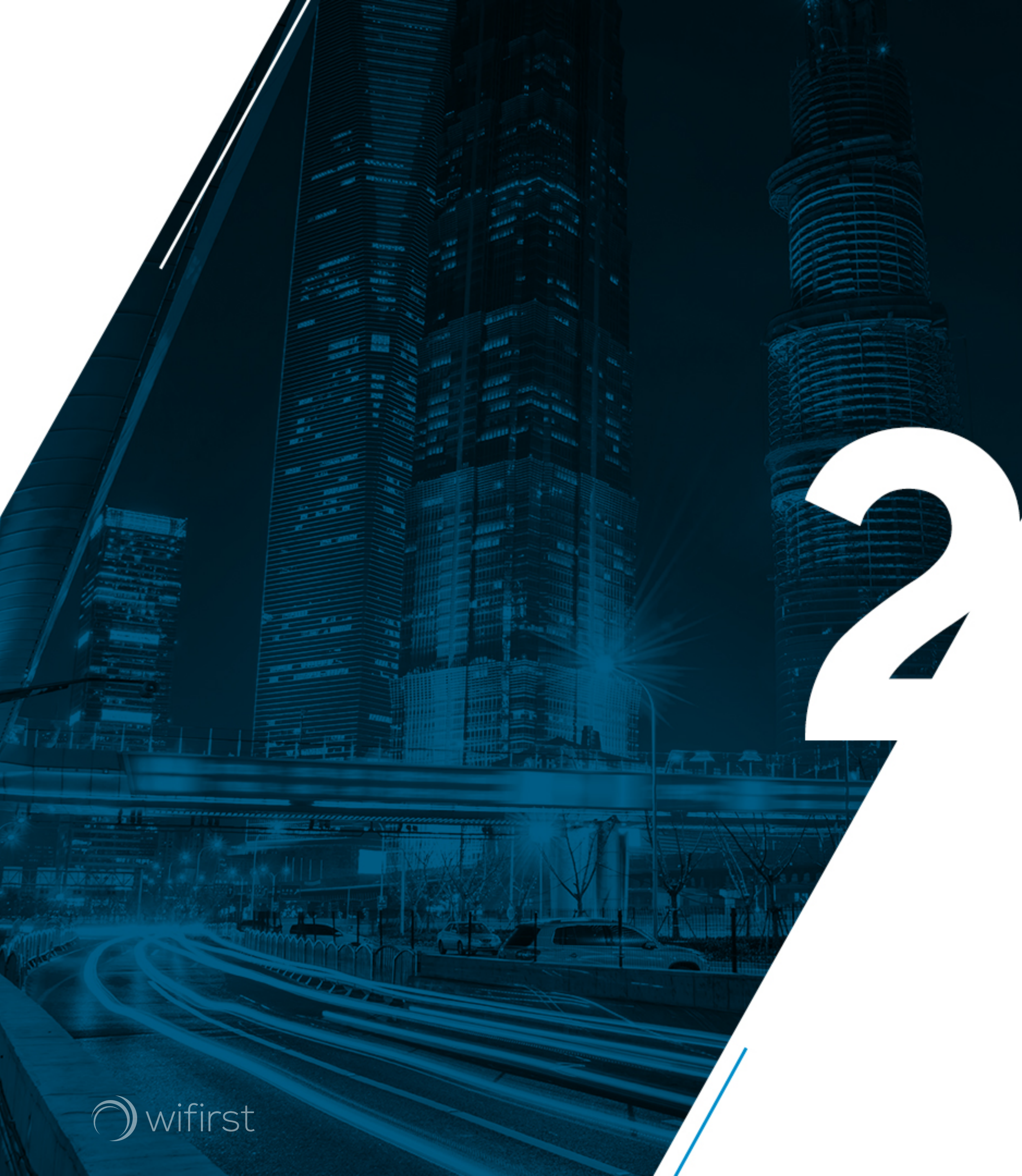

Processus de bascule vers le portail et les offres PlanetCampus

## 2- Process de Bascule Définition & Critères d'éligibilité

**Une résidence est « PlanetCampus** compatible » dès lors qu'elle répond simultanément aux 3 critères suivants :

**Contrat PlanetCampus réceptionné** +Débit Cible livré si nécessaire)( ++ Mise à niveau des infrastructures finalisée (si nécessaire)

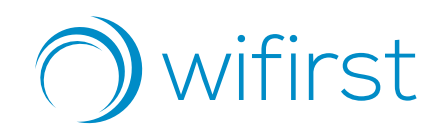

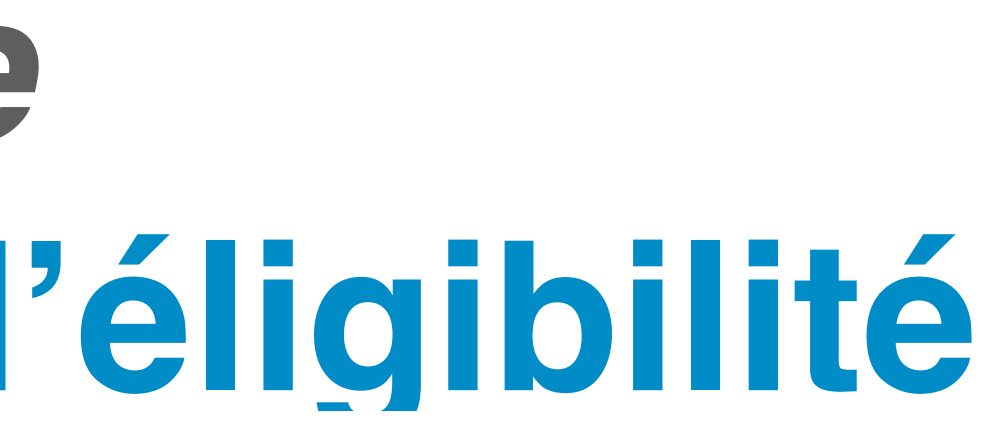

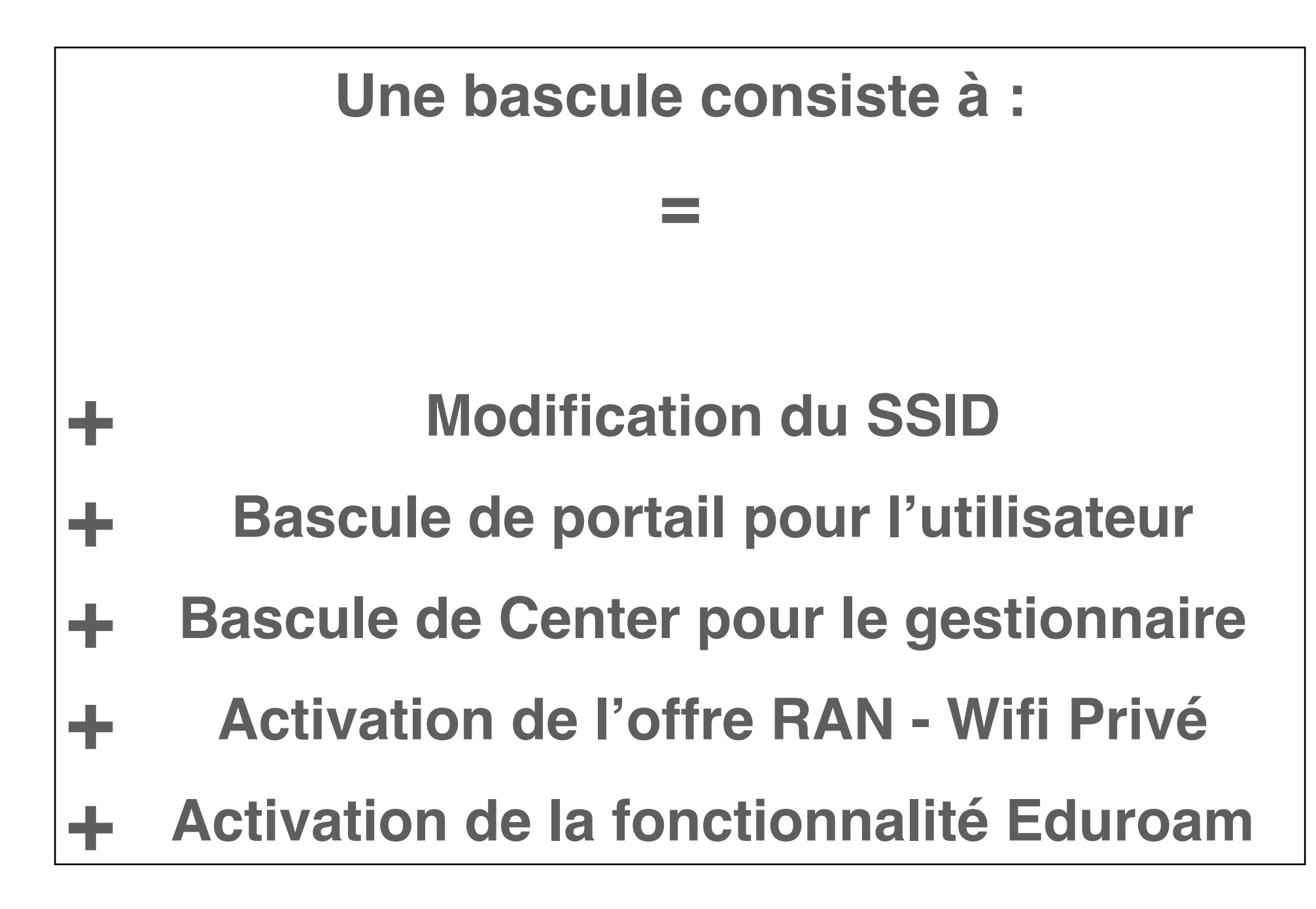

# 2- Process de Bascule Une communication mensuelle à 3 niveaux

#### Les bascules ont lieu le 1er de chaque mois

Les nouvelles résidences seront ouvertes directement sur PlanetCampus indépendamment de ce process de bascule

#### Le 10 du mois

- Sélection des résidences PlanetCampus compatibles
- Communication de la liste aux **DSI** Crous

Toute résidence redéployée après le 10 du mois en cours sera basculée vers PlanetCampus à M+2

- Mailing vers les **gestionnaires** pour:
  - Les informer de la bascule à venir
  - Leur proposer un créneau téléphonique pour leur présenter la nouvelle interface MyCenter

disposition

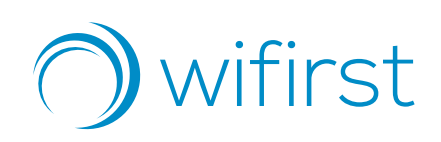

#### <u>J-7</u>

Les besoins en flyers sont recueillis lors de l'échange téléphonique. Dans l'intervalle des versions numériques sont mises à

#### J

- SMS à 7h, pour les informer les utilisateurs de la bascule à venir
- SMS vers 15h pour les informer de la bascule effective

## 2-Process de bascule Trajectoire de bascule PlanetCampus

|     | Facteurs clés du succès:                              | 800                                   |
|-----|-------------------------------------------------------|---------------------------------------|
| •   | Transmission anticipée de BdC<br>PlanetCampus restant | 600                                   |
| •   | Mise a disposition des plans                          | 400                                   |
| •   | Accès aux résidences                                  |                                       |
| •   | Validation des rapports d'audits                      | 200                                   |
| * t | rajectoire fin de mois                                | 61<br>18 21<br>0<br>Septembre Octobre |

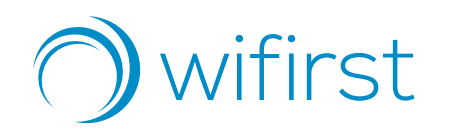

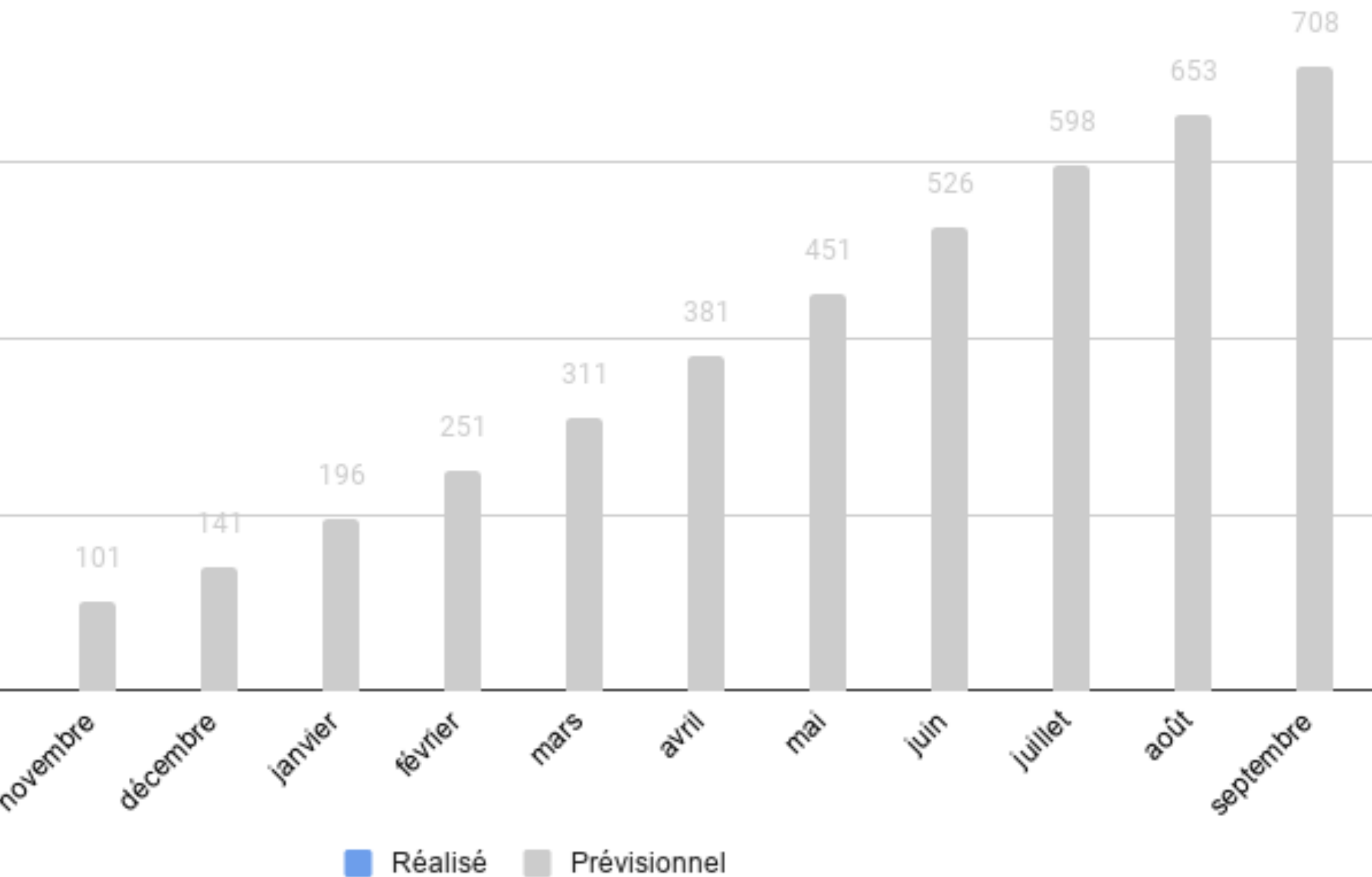

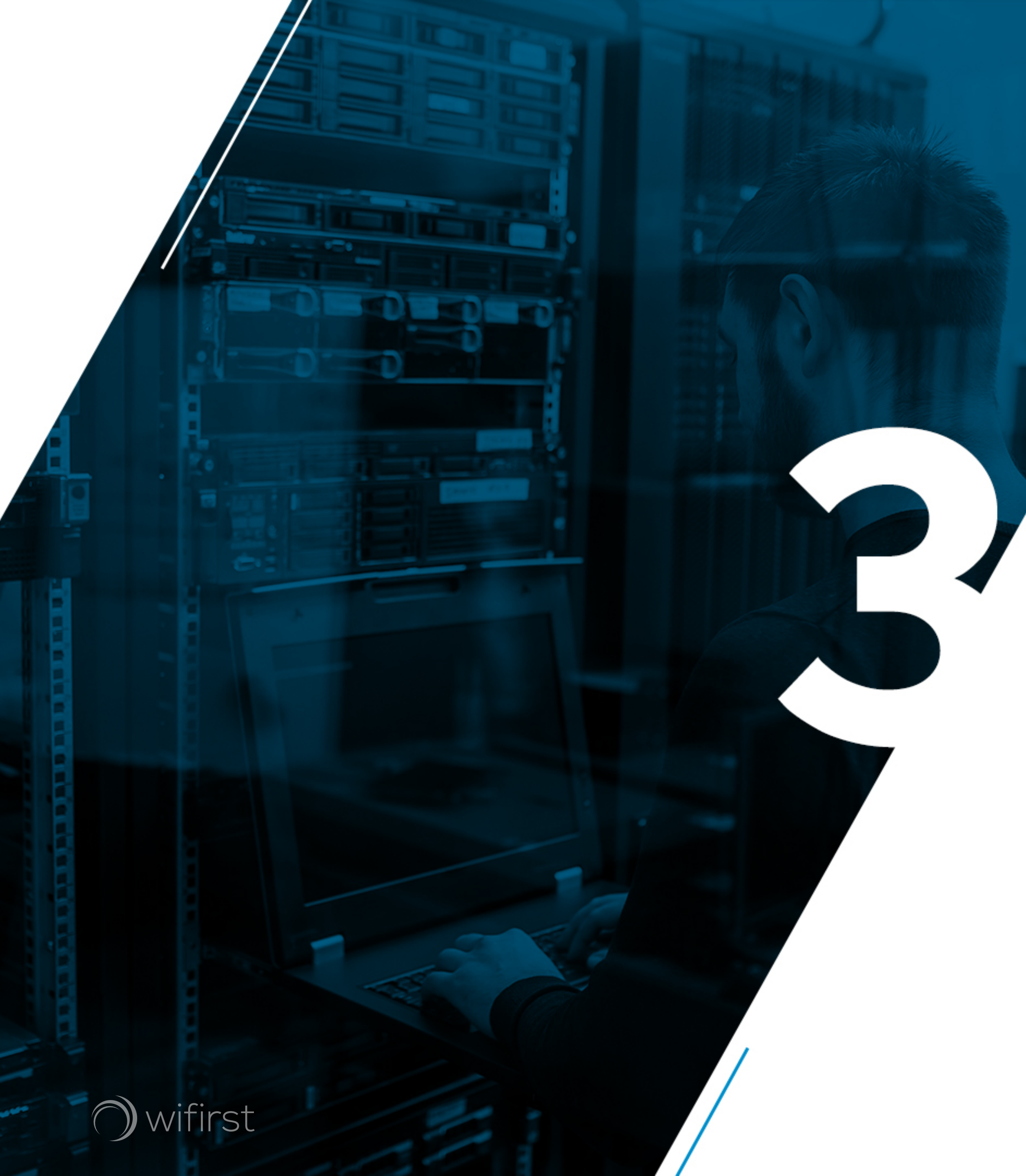

#### Eduroam

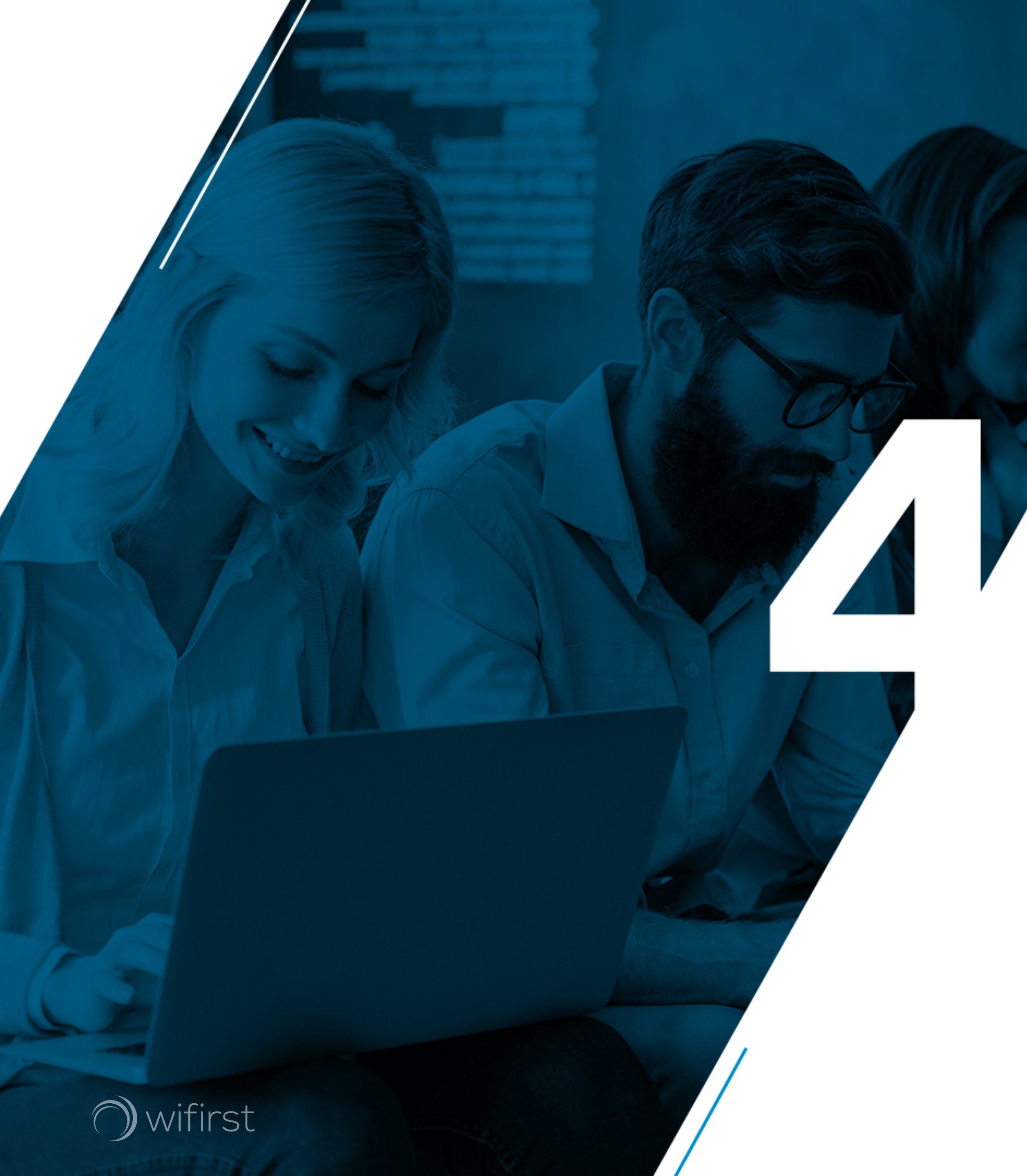

### Présentation des Services Additionnels

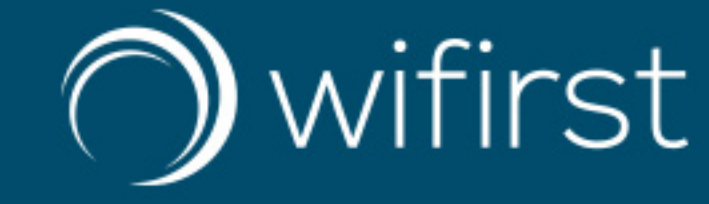

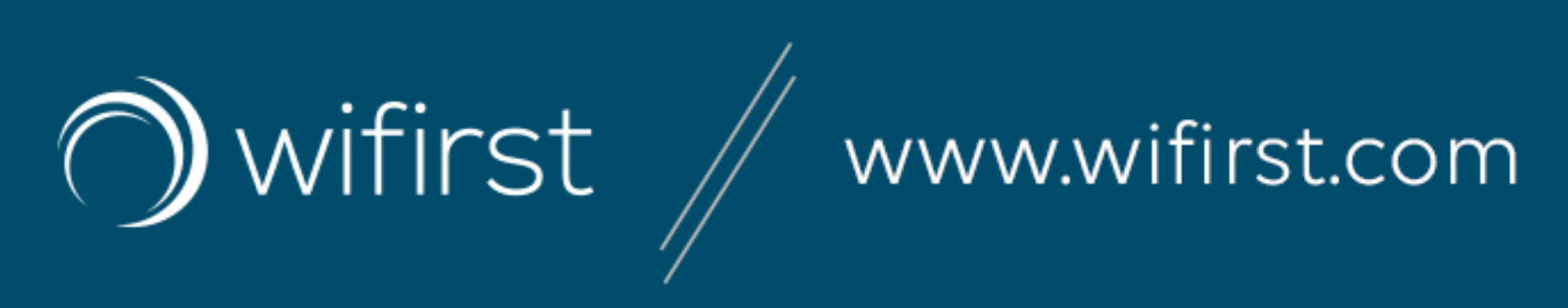

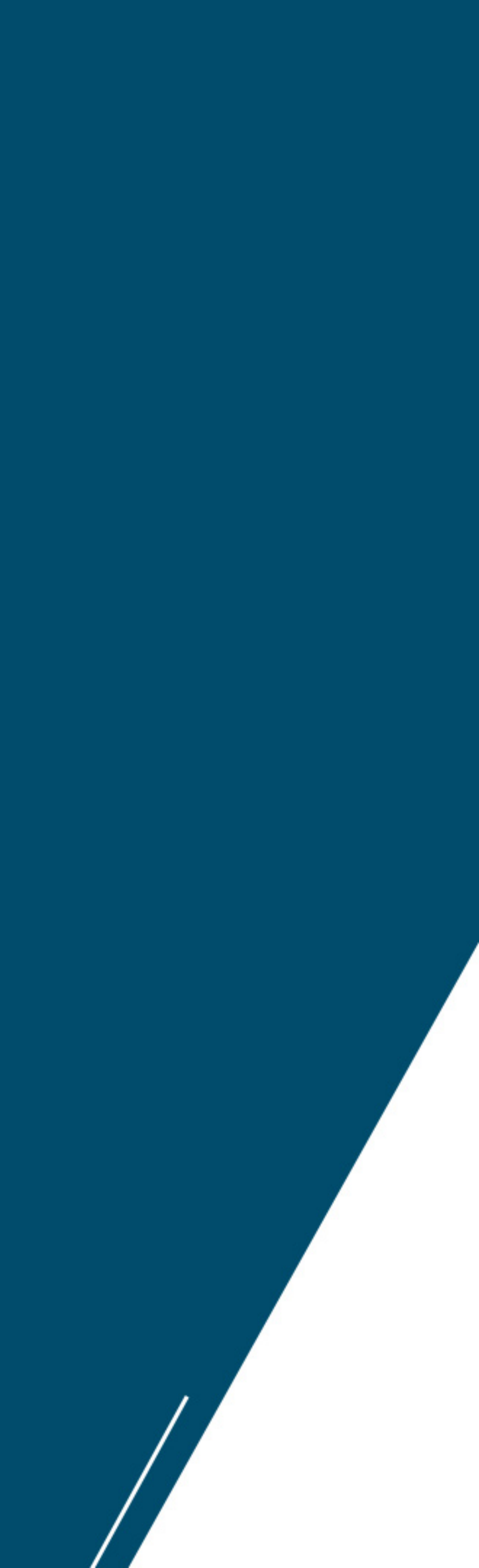

### Offre PlanetCampus

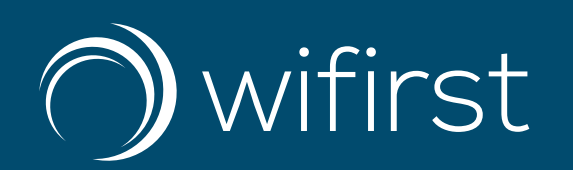

17 SEPTEMBRE 2020

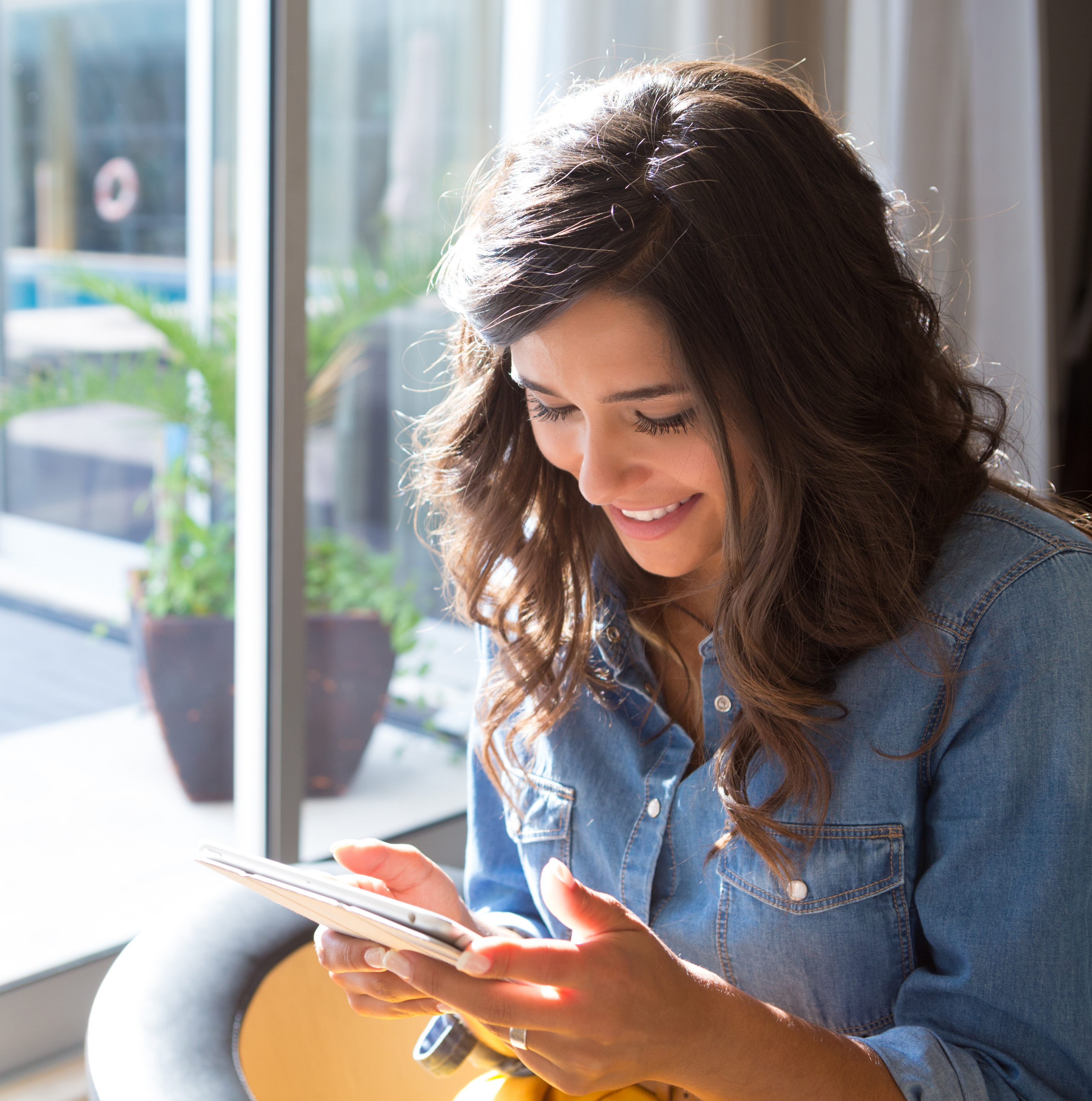

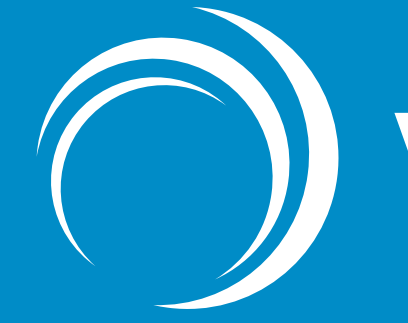

O wifirst

## 3\_Reporting Tableau de bord PlanetCampus

Février 2020 :

Nouvel indicateur de performance\*

#### A venir :

- Mars : Ajout de la notion de marché par résidence
- Mars : Intégration nbre de lots et du % de lots fibrés
- Juin : Amélioration du visuel (logos, colorimétrie)

*Mesure :* Le débit disponible par utilisateur sur la plage 19h-23h = moyenne sur le mois de l'ensemble de valeurs relevées sur cette tranche horaire (mesure toutes les 3 minutes <> 2400 mesures)

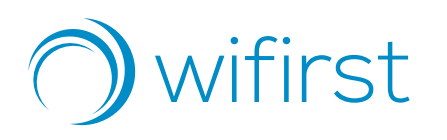

Ago Anti Bra Can Cité Cité Cole Cole Cole Duv Heri Jean Jean <u>Jem</u> <u>Meg</u> Pavi Pavi Pavi

> Pavi Pavi Pavi Pavi Pavi

|                            | Dispo<br>(resp.<br>SC) | Dispo<br>(toutes<br>resp) | LatMax | BPMin  | BPMoy  | BPMin<br>19h-<br>23h | BPMoy<br>19h-<br>23h |
|----------------------------|------------------------|---------------------------|--------|--------|--------|----------------------|----------------------|
| Etablissement              | (%)                    | (%)                       | (ms)   | (Mb/s) | (Mb/s) | (Mb/s)               | (Mb/s)               |
| CROUS BOURGOGNE FRANCHE CO | 100,00                 | 99,65                     | 15,98  | 17,70  | 184,88 | 17,84                | 125,86               |

|                   | Dispo  | Dispo<br>(toutos |         |        |        | BPMin        | BPMoy        |      |          |                                                                                                    |
|-------------------|--------|------------------|---------|--------|--------|--------------|--------------|------|----------|----------------------------------------------------------------------------------------------------|
|                   | (resp. | (loules          | l atMax | BDMin  | BPMov  | 1911-<br>23h | 1911-<br>23h | Hore |          |                                                                                                    |
| idence            | (%)    | (%)              | (ms)    | (Mb/s) | (Mb/s) | (Mb/s)       | (Mb/s)       | GTR  | Collecte | Remarques                                                                                                    |
| ora-Planoise      | 100    | 100              | 47      | 5.1    | 4.6    | 1.4          | 4.1          | 0    | ADSL     |                                                                                                    |
| ide Janvier       | 100    | 100              | 12      | 5,2    | 48,6   | 5,8          | 29,4         | 0    | Fibre    |                                                                                                    |
| udel              | 100    | 100              | 48      | 14,8   | 20     | 14,8         | 19,2         | 0    | ADSL     |                                                                                                    |
| ot                | 100    | 100              | 12      | 8,9    | 125,6  | 8,9          | 85,1         | 0    | Fibre    |                                                                                                    |
| Beaune            | 100    | 100              | 4       | 16     | 239,7  | 16           | 164,9        | 0    | Fibre    |                                                                                                    |
| e de l'alternance | 100    | 100              | 4       | 6,4    | 90,7   | 6,4          | 65           | 0    | Fibre    |                                                                                                    |
| ette - Gascar     | 100    | 100              | 12      | 15,5   | 289,1  | 15,5         | 184,7        | 0    | Fibre    |                                                                                                    |
| ette - Gigoux     | 100    | 100              | 12      | 31,9   | 407,5  | 31,9         | 276,2        | 0    | Fibre    |                                                                                                    |
| ette - Stendhal   | 100    | 100              | 12      | 13,1   | 152    | 13,1         | 94,4         | 0    | Fibre    |                                                                                                    |
| villard           | 100    | 100              | 14      | 11     | 155,7  | 11           | 82,2         | 0    | Fibre    |                                                                                                    |
| icourt            | 100    | 100              | 45      | 10     | 13,3   | 10           | 13,1         | 0    | ADSL     |                                                                                                    |
| n Moulin          | 100    | 100              | 63      | 6,6    | 6,6    | 6,6          | 6,6          | 0    | ADSL     |                                                                                                    |
| n Zay - Dijon     | 100    | 100              | 4       | 15,1   | 127,6  | 15,1         | 98,2         | 0    | Fibre    |                                                                                                    |
| nmapes            | 100    | 100              | 42      | 11,8   | 13,3   | 12,1         | 13,3         | 0    | ADSL     |                                                                                                    |
| gevand            | 100    | 100              | 48      | 3,2    | 12,6   | 3,2          | 11,5         | 0    | ADSL     |                                                                                                    |
| illon antipodes   | 100    | 100              | 4       | 15,2   | 275,7  | 15,2         | 183,4        | 0    | Fibre    |                                                                                                    |
| illon Autun       | 100    | 100              | 31      | 13,7   | 140,4  | 13,7         | 104,9        | 0    | Fibre    |                                                                                                    |
| illon Auxerre     | 100    | 100              | 31      | 8,8    | 131,3  | 13,9         | 98,7         | 0    | Fibre    |                                                                                                    |
|                   |        |                  |         |        |        |              |              |      |          | Le 20/02/20 / responsabilité SmartCampus / Site injoignable / durée : 1.0 heure(s) : Site injoignable<br>Diagnostic : aucun équipement n'est joignable sur le site<br>Périmètre de l'incident : l'ensemble du site.<br>Impact de l'incident : coupure du service<br>Le site a-t-il été informé? non |
| illon Bossuet     | 100    | 99,86            | 4       | 8      | 59,7   | 8            | 31           | 0    | Fibre    | Résultat : Le service est rétabli sur le site Pavillon Bossuet suite à la prise en charge de l'inciden                                                                                                    |
| illon Buffon      | 100    | 100              | 4       | 6,2    | 97,6   | 6,2          | 70,7         | 0    | Fibre    |                                                                                                    |
| illon Chalon      | 100    | 100              | 31      | 11,5   | 137,2  | 11,5         | 100,1        | 0    | Fibre    |                                                                                                    |
| illon de Brosses  | 100    | 100              | 4       | 7,4    | 77,6   | 7,4          | 53,9         | 0    | Fibre    |                                                                                                    |
| illon Lamartine   | 100    | 100              | 4       | 9,7    | 67,8   | 9,7          | 41,9         | 0    | Fibre    |                                                                                                    |
|                   |        |                  |         |        |        |              |              |      |          |                                                                                                    |

#### \* Définition : GDm : le niveau de Garantie de Débit Moyen par logement calculé sur la période de 19h à 23h, les lundi, mardi, mercredi et jeudi

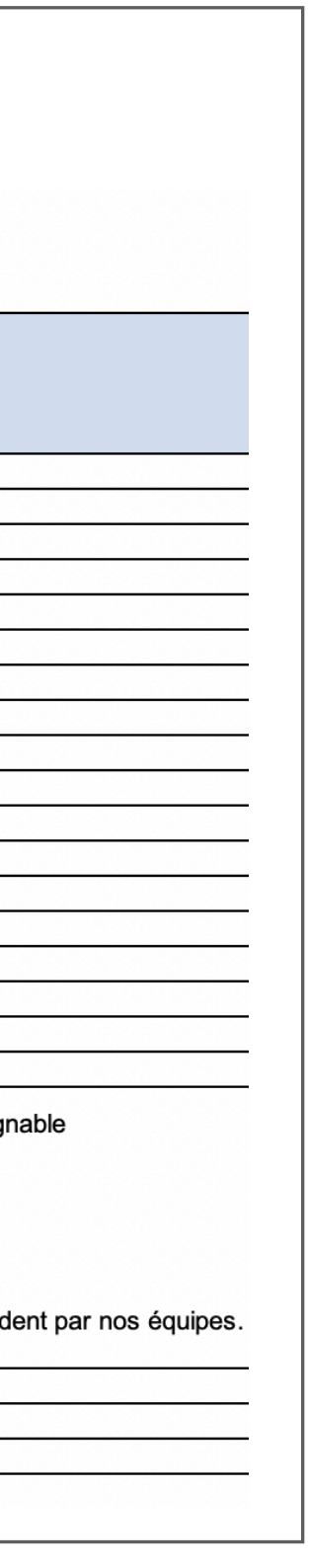

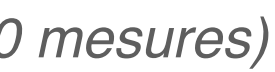

### **Portail PlanetCampus**

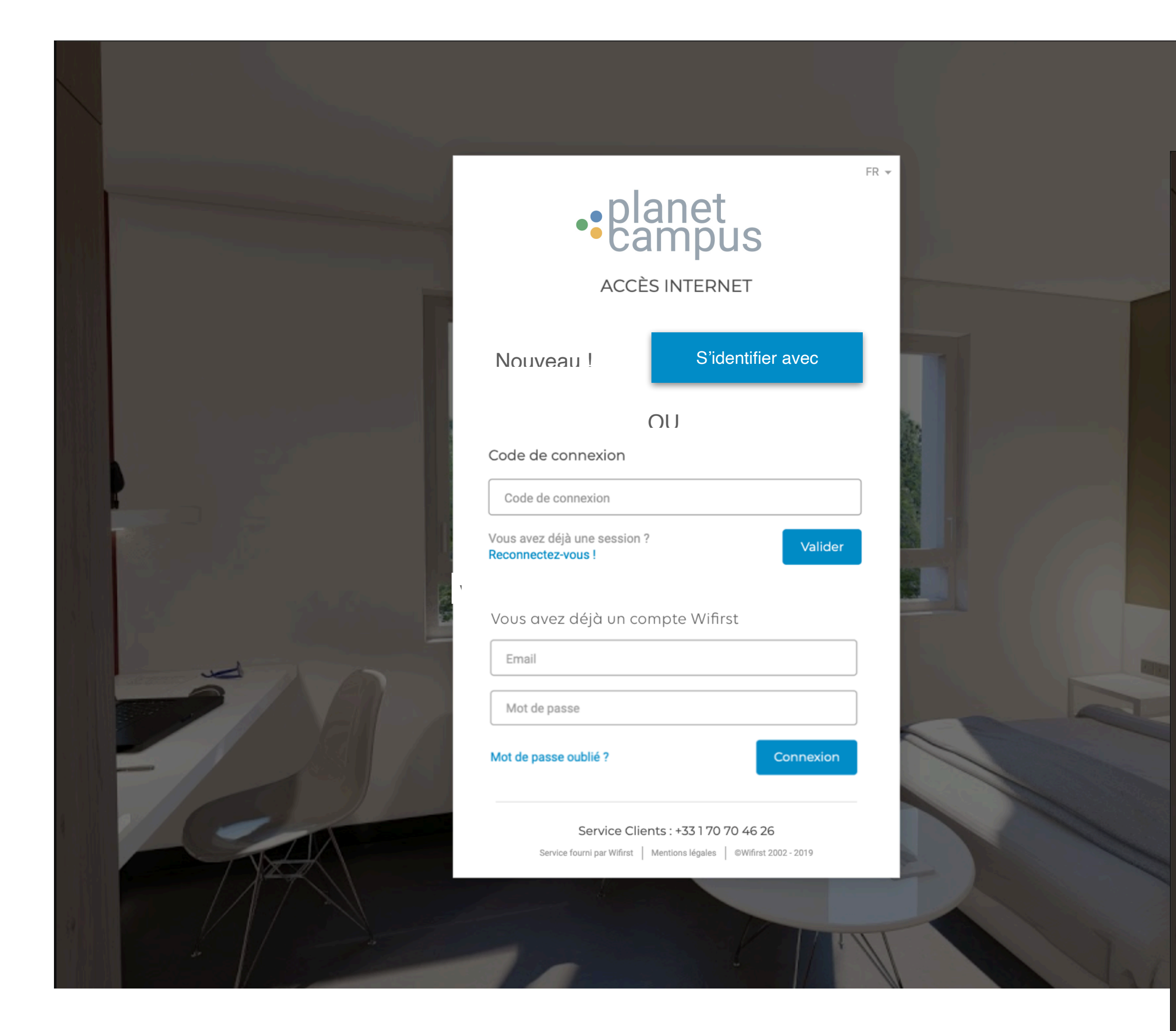

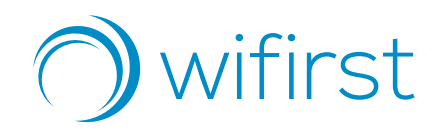

Afin de simplifier le processus de connexion, les données renseignées dans le formulaire MSE seront automatiquement pré-remplis (nom, prénom et email).

Seul le champ mot de passe sera à renseigner.

|      |                                                                                                    | FR - |
|------|----------------------------------------------------------------------------------------------------|------|
|      | •planet<br>•campus                                                                                 |      |
|      | CRÉEZ VOTRE COMPTE                                                                                 |      |
|      | Nom                                                                                                |      |
|      | Prénom                                                                                             |      |
|      | Email                                                                                              |      |
|      | Confirmation de votre email                                                                        |      |
|      | Mot de passe                                                                                       |      |
|      | Confirmation de votre mot de passe<br>Je certifie avoir pris connaissance des conditions générales |      |
| - AA | d'utilisation et les accepte sans réserve. Annuler Valider                                         |      |
|      |                                                                                                    |      |
|      | Service Clients : +33 1 70 70 46 26                                                                |      |
|      | Service fourni par Wifirst   Mentions légales   ©Wifirst 2002 - 2019                               | - A  |
|      |                                                                                                    |      |

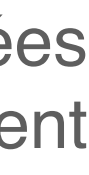

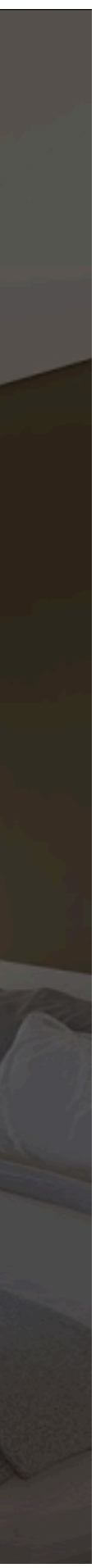

### Le Selfcare

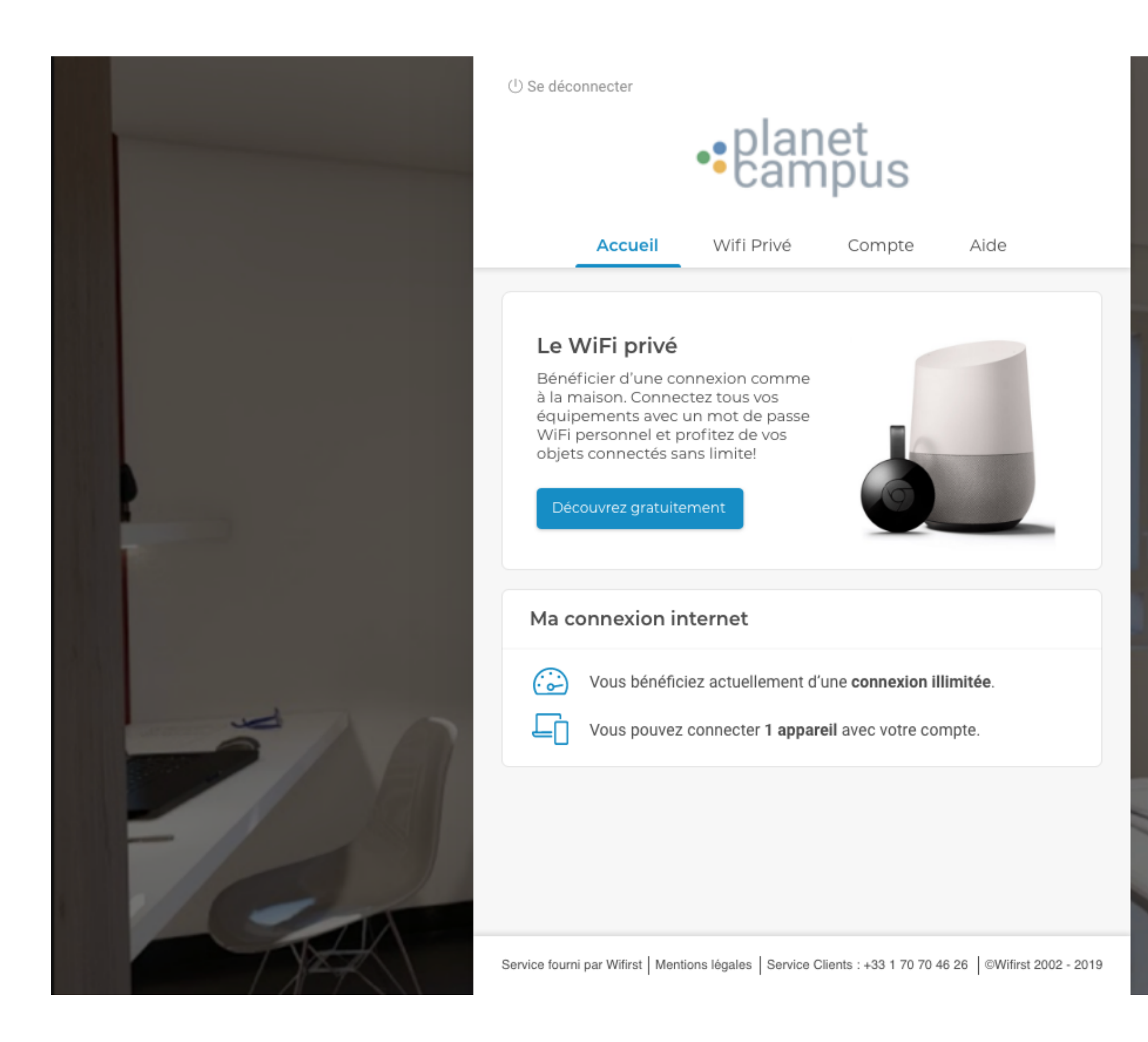

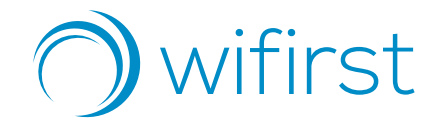

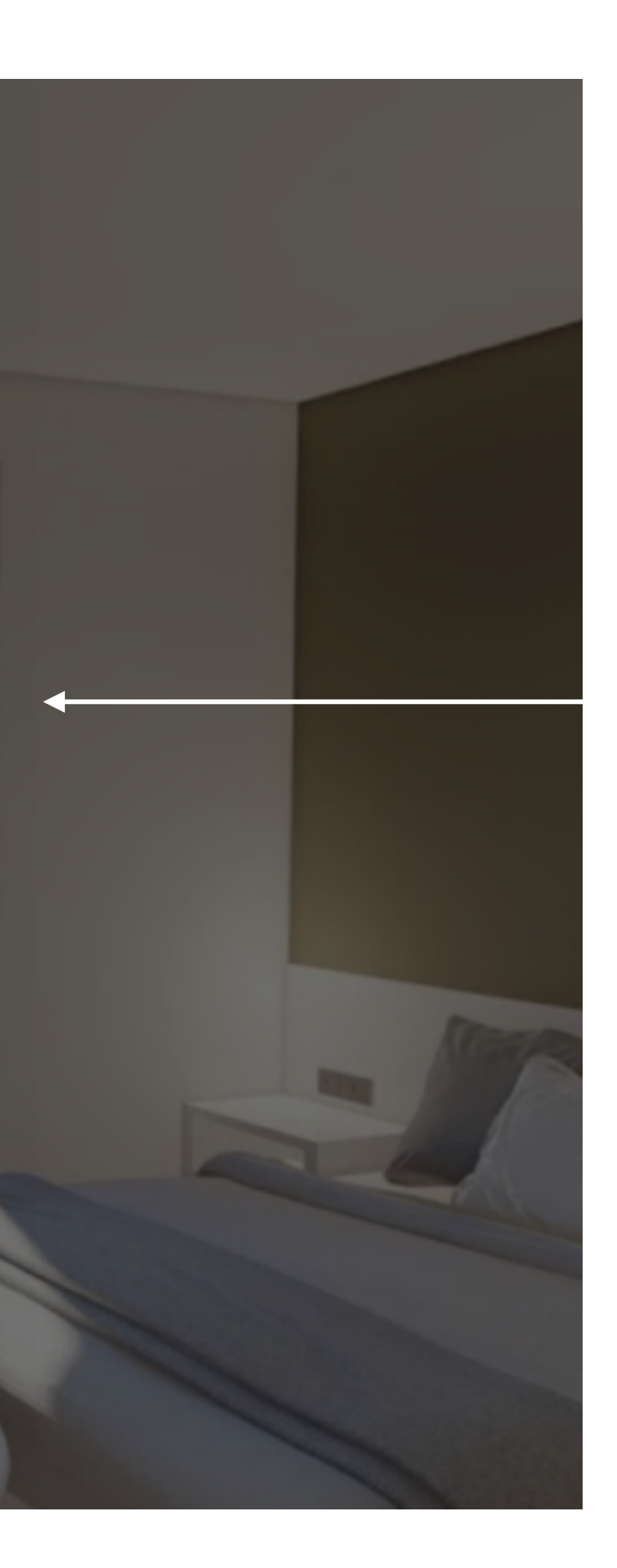

Une fois son compte créé , l'utilisateur est redirigé vers son espace client : **le Selfcare.** où il retrouvera :

- une page d'accueil,
- un onglet dédié au WiFi privé,
- un onglet **Compte**, pour administrer ses informations personnelles,
- Un onglet **Aide**, qui redirige vers une FAQ

Un encart **WiFi privé** l'invite à souscrire gratuitement à l'offre

# Le WiFi privé

① Se déconnecter

|                                                                 | •plar<br>•can                                       | net<br>ipus                      |                        |                  |
|-----------------------------------------------------------------|-----------------------------------------------------|----------------------------------|------------------------|------------------|
| Accueil                                                         | Wifi Privé                                          | Compte                           | Aide                   |                  |
| <b>Vous avez souscrit à</b><br>Fin de validité : le 03/         | <b>l'offre WiFi privé.</b><br>04/2020.              |                                  | Ma clé WiFi<br>WXCRF65 | н                |
| Gérer mon optic                                                 | on                                                  |                                  |                        |                  |
| Appareils co                                                    | nnectés à mon rés                                   | seau                             |                        | ^                |
| Nom                                                             | Ma                                                  | ic                               | Depu                   | İs               |
| MacBook Pro de Marj<br>MacBook Pro de Marj<br>C Réinitialiser m | jolaine OE<br>jolaine OE<br><mark>a clé WiFi</mark> | :23:45:6A:02:(<br>:23:45:6A:02:( | DE 02/12<br>DE 02/13   | 2/2019<br>3/2020 |
| Voir ma cons                                                    | sommation                                           |                                  |                        | ~                |

| <br> | Voir ma consommation                | $\sim$ |
|------|-------------------------------------|--------|
| ?    | Consultez notre guide d'utilisation | $\sim$ |
|      | Mes documents                       | $\sim$ |

Service fourni par Wifirst Mentions légales Service Clients : +33 1 70 70 46 26 @Wifirst 2002 - 2019

*wifirst* 

Une fois que l'utilisateur aura souscris au service WiFi privé. Il retrouvera, sur l'onglet associé , sa clé WiFi ainsi que des informations sur les modalités de l'offre et sa consommation.

|   | ① Se déconnecter      Blanet     Blanet     B |                                   |
|---|----------------------------------------------------------------------------------------------------|-----------------------------------|
|   | Accueil <b>Wifi Privé</b> Compte                                                                                                    | Aide                              |
|   | Vous avez souscrit à l'offre WiFi privé.<br>Fin de validité : le 03/04/2020.                                                                                                    | a clé WiFi<br>(CRF65H             |
|   | Gérer mon option                                                                                                    |                                   |
|   | Appareils connectés à mon réseau                                                                                                    | ~                                 |
|   | Voir ma consommation                                                                                                    | ~                                 |
| 7 | 1Go<br>0,5 Go<br>02/03 17/03 01/04 - Mac<br>- Ipho<br>- Ipho                                                                                                    | cbook pro Michel<br>one de Michel |
|   | Consultez notre guide d'utilisation                                                                                                    | ~                                 |
|   | Mes documents                                                                                                    |                                   |
|   |                                                                                                    |                                   |

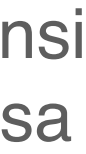

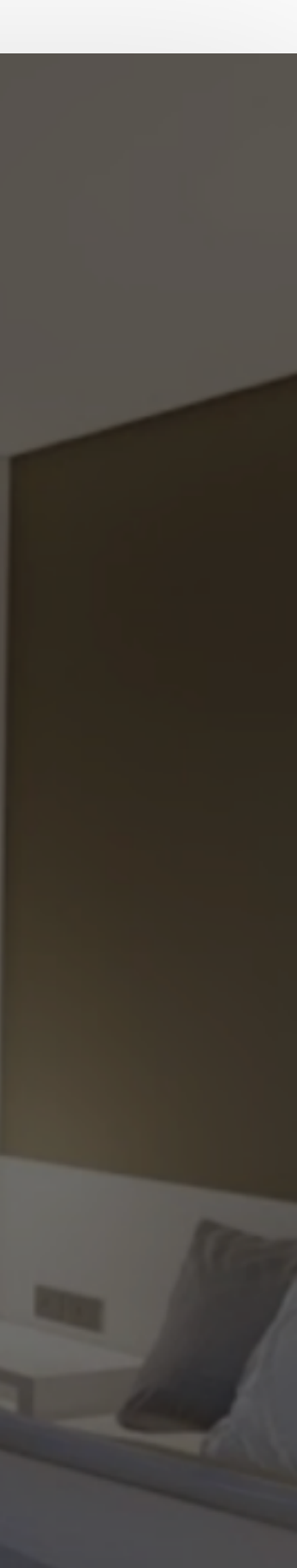

### **Communication PlanetCampus** Utilisateurs

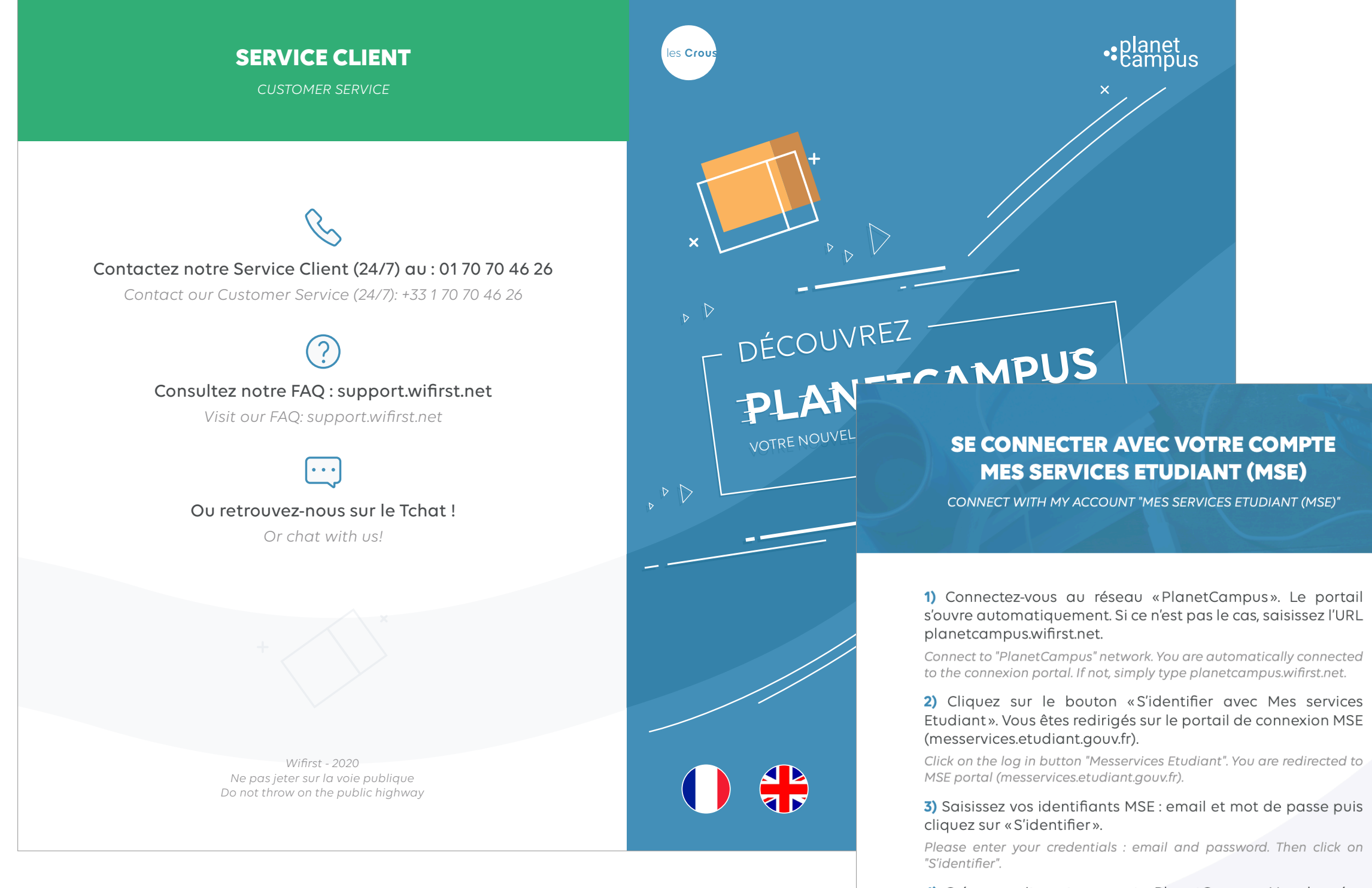

**4)** Créez ensuite votre compte PlanetCampus. Vos données sont automatiquement pré-remplies : nom, prénom, email. Choisissez votre mot de passe puis cochez les CGU.

Create your PlanetCampus account. Your information are automatically pre-filled: last name, name, email. Choose your password and accept the Terms of Use.

5) Vous êtes maintenant connectés ! Pensez à activer l'option de WiFi privé pour connecter tous vos appareils sur votre réseau privé (rendez-vous dans le menu WiFi privé de votre Espace client).

You are now connected! Enjoy our private WiFi option to connect all your devices on your private network (go to the private WiFi menu of your selfcare).

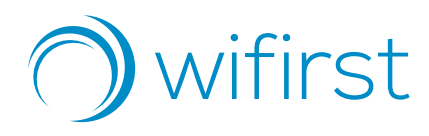

#### SE CONNECTER AVEC UN CODE DE CONNEXION

ONNECT WITH A LOGIN CODE

1) Obtenez votre code de connexion auprès de votre gestionnaire. Ce code vous a également été envoyé par SMS et/ou email.

Ask for your connection code at your welcome desk. It has also sent you by SMS/email.

2) Connectez-vous au réseau «PlanetCampus». Le portail s'ouvre automatiquement. Si ce n'est pas le cas, saisissez l'URL planetcampus.wifirst.net

Connect to "PlanetCampus" network. You are automatically connected to the connexion portal. If not, simply type planetcampus.wifirst.net

**3)** Saisissez votre code de huit caractères sur le portail. Puis créez-vous votre compte PlanetCampus.

Enter your connection code (8 characters). Then, create your PlanetCampus account.

4) Vous êtes maintenant connectés ! Pensez à activer l'option de WiFi privé pour connecter tous vos appareils sur votre réseau privé (rendez-vous dans le menu WiFi privé de votre Espace client).

You are now connected! Enjoy our private WiFi option to connect all your devices on your private network (go to the private WiFi menu of your selfcare). es Cro

**Connectez-vous au réseau PlanetCampus** (planetcampus.wifirst.net)

> **Flyer disponible à l'accueil** Service client 24/7 · 01 70 70 46 26

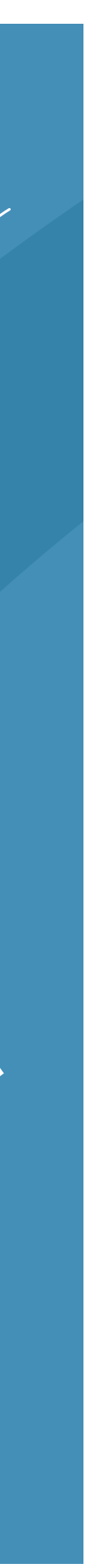

planet campus

### **Communication PlanetCampus Personnel du CROUS**

#### **GUIDE D'UTILISATION DU SERVICE WIFI** POUR LES ÉQUIPES D'ACCUEIL

CONNEXION AU RÉSEAU WIFI

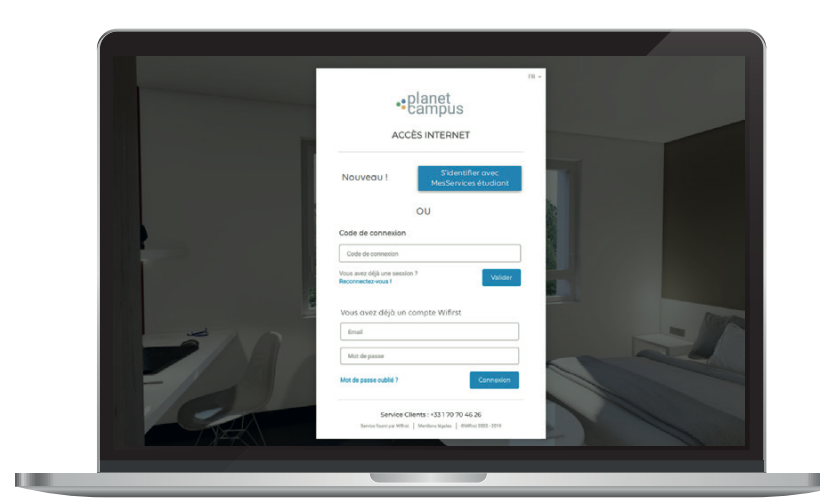

Portail responsive design disponible en 5 langues : fr, en, de, es et zh

1. L'étudiant sélectionne le réseau WiFi «PlanetCampus».

2. Le portail de connexion s'ouvre automatiquement. Si ce n'est pas le cas, il saisit l'URL planetcampus.wifirst.net

3. L'étudiant a ensuite la possibilité de se connecter de trois manières différentes :

#### (MSE)

messervices.etudiant.gouv.fr

passe)

un compte PlanetCampus

connexion est activée

#### via son code de connexion Héberg

gestionnaire de sa résidence le portail PlanetCampus

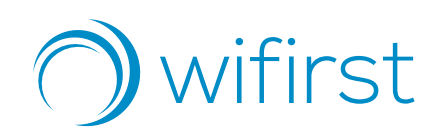

#### planet campus

#### via son compte MesServices Etudiant

- il clique sur le bouton «S'identifier avec MesServices Etudiant» pour accéder au site
- il saisit ses identifiants MSE (email & mot de
- il est ensuite redirigé vers le portail pour se créer
- une fois la création de compte validée, sa
- dans le cas où l'étudiant loge sur la résidence CROUS, il a la possibilité d'activer gratuitement l'option WiFi privée afin de connecter l'ensemble de ses équipements sur son réseau privé. Pour se faire, il se rend sur son Espace client (selfcare.wifirst.net), menu «WiFi privé» pour récupérer sa clé WiFi. Il la saisira ensuite sur tous les équipements qu'il souhaite connecter.
- il récupère son code Héberg auprès du
- il le saisit dans le bloc « Code de connexion » sur
- il se créé ensuite son compte PlanetCampus (nom, prénom, email, choix du mot de passe)

• une fois la création de compte validée, sa connexion est activée

• il a ensuite la possibilité d'activer gratuitement l'option WiFi privée afin de connecter l'ensemble de ses équipements sur son réseau privé. Pour se faire, il se rend sur son Espace client (selfcare.wifirst.net), menu «WiFi privé» pour récupérer sa clé WiFi. Il la saisira ensuite sur tous les équipements qu'il souhaite connecter.

#### via un code de connexion «classique» (créé depuis l'interface Wifirst Center)

- l'utilisateur qui est juste de passage, récupère un code de connexion auprès de son gestionnaire de résidence (créé au préalable via le Wifirst Center) • il le saisit dans le bloc «Code de connexion» sur le portail PlanetCampus
- il se créé ensuite son compte PlanetCampus (nom, prénom, email, choix du mot de passe) • une fois la création de compte validée, sa
- connexion est activée
- il a ensuite la possibilité d'activer gratuitement l'option WiFi privée afin de connecter l'ensemble de ses équipements sur son réseau privé. Pour se faire, il se rend sur son Espace client (selfcare.wifirst.net), menu «WiFi privé» pour récupérer sa clé WiFi. Il la saisira ensuite sur tous les équipements qu'il souhaite connecter.